# 科技紫微網

# 加入會員操作說明

www.click108.com.tw

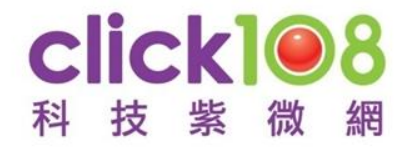

(電腦版)

上科技紫微網 https://www.click108.com.tw/, 並點擊免費加入會員。

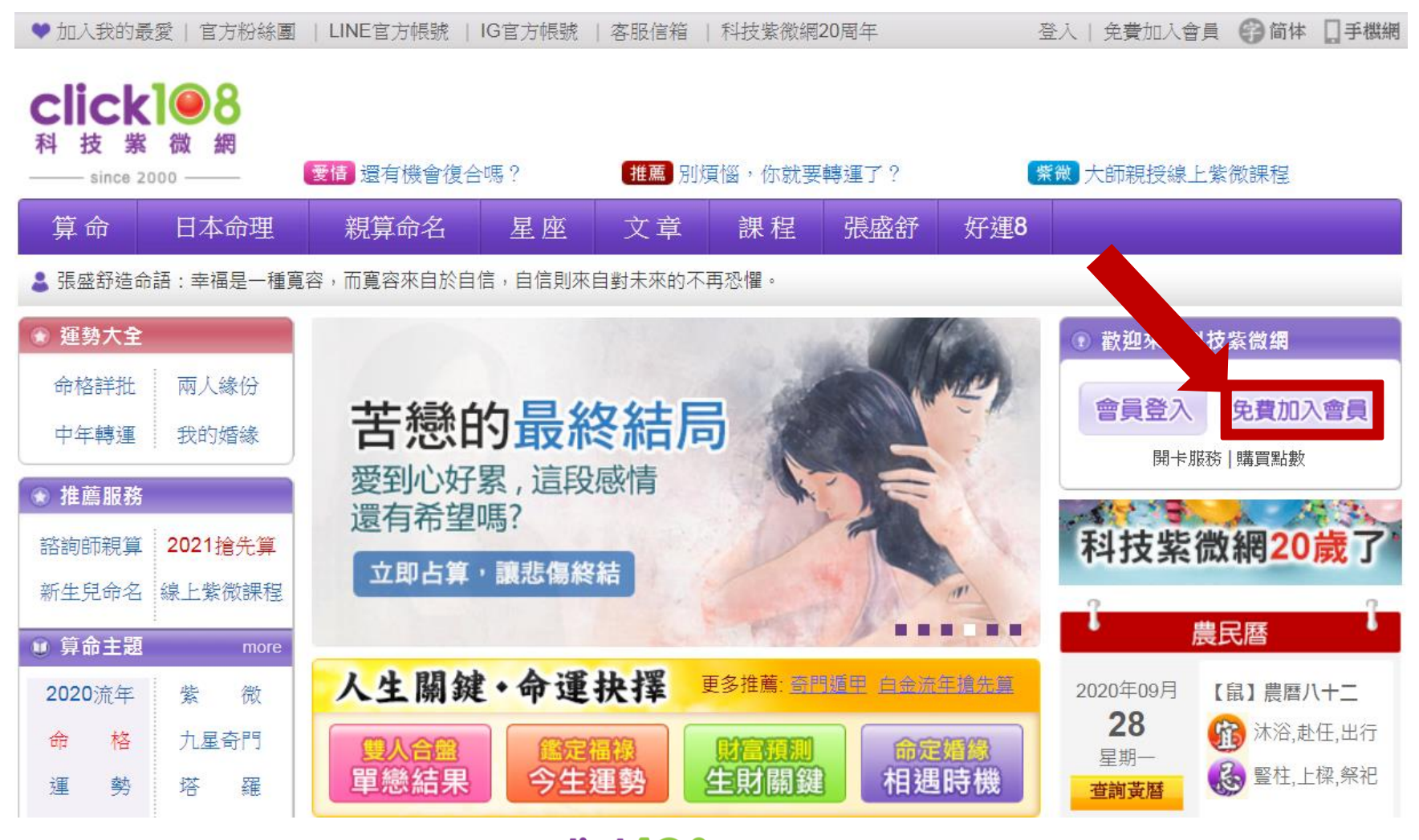

**Click 1 8** 科技紫微網

(電腦版)

# 進入【註冊會員】頁面後,可選擇E-Mail或手機註冊,並請詳填會員基本資料。也可使用Facebook、Google、Yahoo帳號進行註冊。

| 註冊會員              |              | 已經有帳號了?點我登入     |   |
|-------------------|--------------|-----------------|---|
|                   | 使用社群帳號註冊     |                 |   |
| <b>f</b> Facebook | Google       | <b>у!</b> ҮАНОО | ſ |
| 使用社群帳號            | 註冊後,只要點一下就可以 | (登入。            |   |
|                   | 田手機/雷子信筠註冊   |                 |   |
|                   |              |                 | ) |
| ● Email註冊         | ○ 手機註冊       |                 |   |
| 請輸入您的E-mail信箱     |              |                 | ( |
|                   | 送驗證信至您的電子信箱。 |                 |   |
| 請輸入6~8包含英數字新密碼    |              | ۲               |   |
| 請輸入您的姓名           |              |                 |   |
| • 女               | 0 男          |                 | ( |
| 1990-01-01        | 請選擇出生時間      | 5               |   |
| □ 保持登入□ 有推薦序號     |              |                 |   |
|                   |              |                 | C |

| 註冊會員                             | 已經有帳號了? 點我登入            |
|----------------------------------|-------------------------|
| 使用                               | <b>灶群帳號註冊</b>           |
| f Facebook                       | Google <b>y</b> YAHOO   |
| 使用社群帳號註冊復                        | 6,只要點一下就可以登入。           |
| 或用手机                             | 機/電子信箱註冊                |
| ○ Email註冊                        | ● 手機註冊                  |
| 請輸入台灣手機號碼                        | 取得驗證碼                   |
| ※海外用戶請使用E-mail,或其他社翻             | 洋帳號加入。                  |
| 請輸入4位數字驗證碼                       |                         |
| 請輸入6~8包含英數字新密碼                   | •                       |
| 請輸入您的姓名                          |                         |
| • 女                              | ○ 男                     |
| 1990-01-01                       | 請選擇出生時間    ▼            |
| □保持登入□ 有推薦序號                     |                         |
| 我不是機器人 reCA 陽私權                  | PTCHA<br>- 條款           |
| ❑ 願意收到科技紫微網會員電子報(每週2<br>章丶心理測驗等) | 封,含新產品/活動/好康訊息、每週運勢及命理文 |
| fi                               | 確認送出                    |
| ※一旦點擊註冊,即表示您同意科技紫微               | 網 服務條款及隱私權政策。           |

(手機版)

#### 上科技紫微網 https://www.click108.com.tw/。 (請點選右上角 三 之圖示展開服務列表,再點選【註冊】)

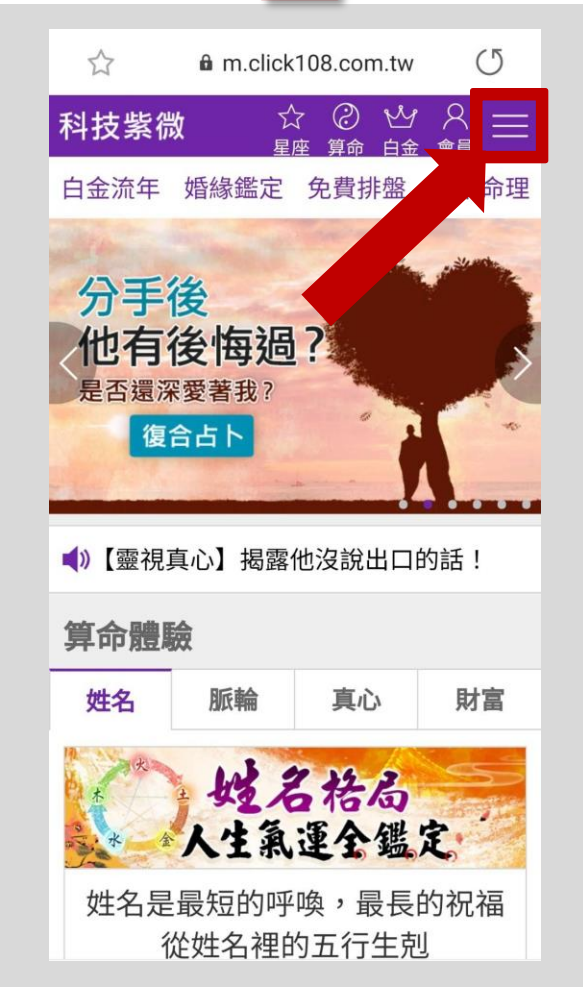

| ☆ 🔒         | m.click108.com   | .tw (5  |  |
|-------------|------------------|---------|--|
|             | 登入   註冊          |         |  |
| 盤日本命理       | 會員專區             | 區(我的運勢) |  |
| Support of  | 消費記錄             | 優惠點券    |  |
|             | 升級白金             | 點數儲值    |  |
|             | 網站服務             |         |  |
|             | ① 回首頁            |         |  |
|             | <b>企 2020下半年</b> |         |  |
| 冬只會徒勞無      | ② 算命占卜           | •       |  |
|             | 🛞 日本命理           | 1       |  |
| 財富          | 吉 吉運             |         |  |
|             | 🕲 線上紫微課程         |         |  |
| B           | ∞好運8             |         |  |
| 鑑定          | 한 韓國命理           | 1       |  |
| 是長的祝福<br>生剋 | 副 親算命名           |         |  |

#### click 1●8 科技紫微網

(手機版)

# 您可選擇E-Mail或手機註冊,並請詳填會員基本資料。也可使用Facebook、Google、Line帳號進行註冊。

| 科技<br>加入會員                                                                                                    | 科技<br>紫微 加入會員<br>或用手機/電子信箱註冊                                                                                                    | <sup>科技</sup> 加入會員                                                                                                    |
|----------------------------------------------------------------------------------------------------|----------------------------------------------------------------------------------------------------|----------------------------------------------------------------------------------------------------|
| <ul> <li>● Email註冊</li> <li>● 手機註冊</li> <li>請輸入您的E-mail信箱</li> <li>※按下確認送出後,系統將發送驗證信至您的電子<br/>信箱。</li> <li>請輸入6~8包含英數字新密碼</li> </ul> | <ul> <li>Email註冊</li> <li>手機註冊</li> <li>請輸入台灣手機號碼</li> <li>取得驗證碼</li> <li>*海外用戶請使用E-mail,或其他社群帳號加入。</li> <li>請輸入4位數字驗證碼</li> <li></li></ul> <li>請輸入4位數字驗證碼     </li> | <ol> <li>填妥註冊資料並完成會員帳號啟用,就能成為<br/>會員囉!</li> <li>掌握新品、不定期會員福利、活動通知!</li> <li>隨時查詢已購買的服務紀錄、尚未使用的禮物<br/>券等優質會員服務。</li> </ol> |
| 請輸入您的姓名<br>● 女                                                                                                    | 請輸入您的姓名                                                                                                    | 已經有帳號了?點我登入                                                                                                    |
| 1990/01/01 ▼ 請選擇出生時間 ▼ □ 保持登入 有推薦序號                                                                                                  | <ul> <li>● 女</li> <li>990/01/01 ▼ 請選擇出生時間 ▼</li> </ul>                                                                                                    | 使用社群帳號註冊                                                                                                    |
| 我不是機器人     アECAPTCHA<br>REALE - (#数)       面竟此到科技紫微細會員面子報(毎週2村,今新産品/                                                                 | <ul> <li>□ 保持登入□ 有推薦序號</li> <li>① 我不是機器人</li> <li>○ 我不是機器人</li> <li>○ 第4,4 (#xx)</li> </ul>                                                                          | Facebook     Google     Google     Gen社群帳號註冊後,只要點一下就可以登入。                                                                 |
| 活動/好康訊息、每週運勢及命理文章、心理測驗等)<br>確認送出                                                                                                    | <ul> <li>願意收到科技紫微網會員電子報(每週2封,含新產品/<br/>活動/好康訊息、每週運勢及命理文章、心理測驗等)</li> <li>確認送出</li> </ul>                                                                             |                                                                                                    |
| *一旦點擊註冊,即表不恐问息科技紊佩網服務條款及應<br>私權政策。                                                                                                   | *一旦點擊註冊,即表示您同意科技紫微網 服務條款及<br>私權政策。                                                                                                    |                                                                                                    |

clickl<sup>●8</sup>科技紫微網

(手機版)

海外用戶:您可選擇E-Mail註冊,並請詳填會員基本資料。或使用 Facebook、Google、Line帳號進行註冊。

| 科技<br>「「」<br>」<br>」<br>加入會員<br>」<br>或用手機/雷子信箱計冊                                                                                  | 私 加入會員                                                                                                    |
|----------------------------------------------------------------------------------------------------|----------------------------------------------------------------------------------------------------|
| <ul> <li>Email註冊</li> <li>手機註冊</li> <li>請輸入您的E-mail信箱</li> <li>*按下確認送出後,系統將發送驗證信至您的電子<br/>信箱。</li> <li>請輸入6~8包含英數字新密碼</li> </ul> | <ol> <li>填妥註冊資料並完成會員帳號啟用,就能成為<br/>會員囉!</li> <li>掌握新品、不定期會員福利、活動通知!</li> <li>隨時查詢已購買的服務紀錄、尚未使用的禮物<br/>券等優質會員服務。</li> </ol> |
| 請輸入您的姓名<br>● 女                                                                                                    | 已經有帳號了?點我登入                                                                                                    |
| 1990/01/01 ▼ 請選擇出生時間 ▼                                                                                                    | 使用社群帳號註冊                                                                                                    |
| <ul> <li>□ 保持登入□ 有推薦序號</li> <li>① 我不是機器人</li> <li>□ 下ECAPTCHA</li></ul>                                                          | Facebook Google ↓ LINE 使用社群帳號註冊後,只要點一下就可以登入。                                                                              |
| □ 願意收到科技紫微網會員電子報(每週2封,含新產品/<br>活動/好康訊息、每週運勢及命理文章、心理測驗等) □ #22 关 H                                                                |                                                                                                    |
| *一旦點擊註冊,即表示您同意科技紫微網服務條款及隱                                                                                                    |                                                                                                    |

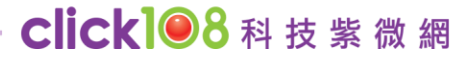

# Thank You !

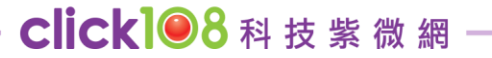